## Instructions pour installer EmbroideryEditor

Configuration requise du système informatique/ périphérique:

- \* OS: Windows 11 (64 bit) ou Windows 10 (32 ou 64 bit)
- \* CPU: 800MHz minimum (1GHz recommandé)
- \* Mémoire: 512MB minimum (1GB recommandé)
- \* Disque dur: 80MB minimum d'espace libre
- \* Résolution video: 800 x 600 minimum (1024 x 768 recommandé)
- \* Câble et port USB

Ce processus installe les logiciels suivants: EmbroideryEditor

- \* L'exemple d'installation suivant utilise un système d'exploitation Windows 11.
- \* Vous devez vous connecter en tant que "Administrator".
- \* Pour obtenir des instructions sur EmbroideryEditor, voir "Help".

## Installation d'EmbroideryEditor

- 1. Démarrez votre PC et fermez toutes les autres applications avant de commencer l'installation.
- Téléchargez le fichier à partir du site Web et enregistrez- le sur votre ordinateur. Le nombre à trois chiffres XXX après «EmbroideryEditor» indique la version du fichier que vous avez téléchargée.

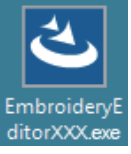

- 3. Double-cliquez sur le fichier téléchargé.
- 4. L'assistant InstallShield d'EmbroideryEditor démarre automatiquement.

Cliquez sur "Install" pour démarrer l'installation. Si la boîte de dialogue suivante ne s'affiche pas, passez à l'étape 6.

| Embroider | yEditor - InstallShield Wizard                                                                                                    |
|-----------|----------------------------------------------------------------------------------------------------|
| •         | mbroideryEditor requires the following items to be installed on your computer. Click<br>istall to begin installing these requirements. |
| Status    | Requirement                                                                                                    |
| Pending   | Microsoft Visual C++ 20 xx Redistributable Package (x86)                                                                               |
|           |                                                                                                    |
|           |                                                                                                    |
|           |                                                                                                    |
|           |                                                                                                    |
|           |                                                                                                    |
|           |                                                                                                    |
|           |                                                                                                    |
|           |                                                                                                    |
|           | Sancel Cancel                                                                                                    |
|           |                                                                                                    |

5. La boîte de dialogue «User Account Control» s'ouvre. Cliquez sur "Yes".

| Do you want to allow this app from an<br>unknown publisher to make changes to your<br>device? |  |
|-----------------------------------------------------------------------------------------------|--|
| EmbroideryEditorXXX.exe                                                                       |  |
| Publisher: Unknown<br>File origin: Hard drive on this computer                                |  |
| Show more details                                                                             |  |

 La boîte de dialogue suivante s'ouvre. Cliquez "Yes". Si la boîte de dialogue suivante ne s'affiche pas, passez à l'étape 7.

| Embroide | ryEditor                                                                           | $\times$ |
|----------|------------------------------------------------------------------------------------|----------|
| ?        | This setup will perform an upgrade of 'EmbroideryEditor'. Do you want to continue? |          |
|          | Yes No                                                                             |          |

7. L'assistant InstallShield d'EmbroideryEditor démarre automatiquement. Cliquez sur "Next".

| EmbroideryEditor - InstallSh | ield Wizard X                                                                                           |
|------------------------------|----------------------------------------------------------------------------------------------------|
| 2                            | Welcome to the InstallShield Wizard for<br>EmbroideryEditor                                             |
|                              | The InstallShield(R) Wizard will install EmbroideryEditor on your<br>computer. To continue, click Next. |
| X)                           | WARNING: This program is protected by copyright law and<br>international treates.                       |
|                              | < Back Next > Cancel                                                                                    |

 Le contrat de licence de l'utilisateur final (EULA) apparaîtra. Lisez le «EULA» et cochez «J'accepte les conditions du contrat de licence» si vous êtes d'accord. Cliquez sur "Next".

Si la boîte de dialogue suivante ne s'affiche pas, passez à l'étape 13.

| Please read the following license agreement carefully.                                                                                                    | Č                                                                                                    |
|----------------------------------------------------------------------------------------------------|----------------------------------------------------------------------------------------------------|
| End-User License Agree                                                                                                    | ement                                                                                                    |
| IMPORTANT NOTE:<br>This END-USER LICENSE AGREEMENT ("<br>Customer ("there an individual or a legal entity,<br>"Customer") and "JANOME Corporation" ("JAN<br>holder of computer software products describ<br>mediums, printed matters, online information, ele<br>(Dareinafter referred to as the "Products"). The<br>by the terms of this EULA by installing, copying | EULA") is made between a<br>hereinafter referred to as the<br>OME") who is sole copyright<br>ed as follows and its related<br>ectronic documents and so on<br>Customer agrees to be bound<br>or using the Products. If the |
| I accept the terms in the license agreement                                                                                                    | Print                                                                                                    |
| I do not accept the terms in the license agreement                                                                                                    |                                                                                                    |

 Le nom de l'utilisateur et les informations de l'organisation configurés sur votre PC s'afficheront. La saisie du nom de l'utilisateur et des informations de l'organisation n'est pas obligatoire. Cliquez sur "Next".

| Customer Information<br>Please enter your information. |        |        | と      |
|--------------------------------------------------------|--------|--------|--------|
| User Name:                                             |        |        |        |
| John Smith                                             |        |        |        |
| Organization:                                          |        |        |        |
| 1                                                      |        |        |        |
|                                                        |        |        |        |
|                                                        |        |        |        |
|                                                        |        |        |        |
|                                                        |        |        |        |
| tallShield                                             |        |        |        |
|                                                        | c Rade | Next N | Cancel |

 Cliquez sur "Next" si vous acceptez le dossier de destination proposé pour l'installation d'EmbroideryEditor.

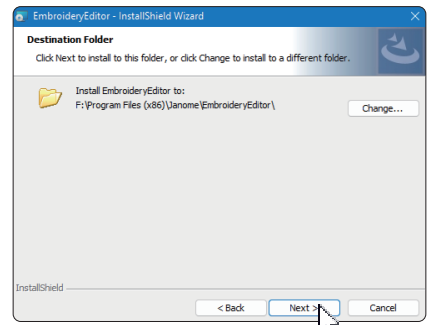

11. Sélectionnez votre machine à coudre et vérifiezla. Cliquez sur "Next". Vous pouvez sélectionner de nouveau le modèle en tout temps.

| EmbroideryEditor - InstallShield Wizard | ×             |
|-----------------------------------------|---------------|
| Select Model                            | 4             |
| Select your model.                      | C             |
| You can reselect the model any time.    |               |
| MC550E / eXpressive 830L                | ~             |
|                                         |               |
|                                         |               |
|                                         |               |
|                                         |               |
|                                         |               |
|                                         |               |
|                                         |               |
|                                         |               |
| istallShield                            |               |
| < Back                                  | Next 🚬 Cancel |
|                                         |               |

- \* Les noms réels des modèles peuvent être différents de l'image ci-dessus.
- 12. Cliquez sur "Install" pour démarrer l'installation.

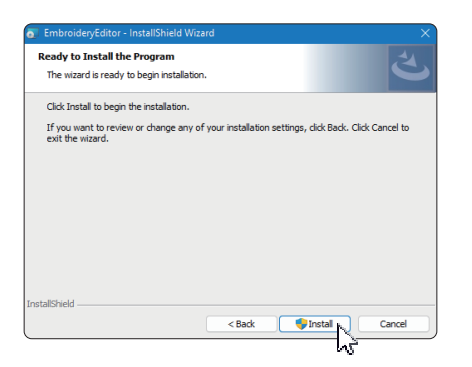

- 13. La boîte de dialogue «User Account Control» s'ouvre. Cliquez sur "Yes".
- \* L'installation peut durer 1 à 2 minutes selon les performances de votre PC.

| User Accou  | nt Controi                    |            |
|-------------|-------------------------------|------------|
| Do you      | want to allow this app from   | n an       |
| unknov      | vn publisher to make chang    | es to your |
| device      |                               |            |
| C:\User     | Vianome/AppDeta/Local         |            |
| Downik      | oaded Installations/J853A9905 |            |
| C2EA-4      | 58D-                          |            |
| A2D4-4      | D7EA6CC3036}(EmbroideryEd     | tor.ms     |
| i           |                               |            |
| Publisher:  | Unknown                       |            |
| File origin | Hard drive on this computer   |            |
| Show mor    | e details                     |            |
|             |                               |            |
|             |                               |            |
|             | res                           | NO         |

14. Lorsque EmbroideryEditor est installé avec succès, cliquez sur "Terminer" pour quitter.

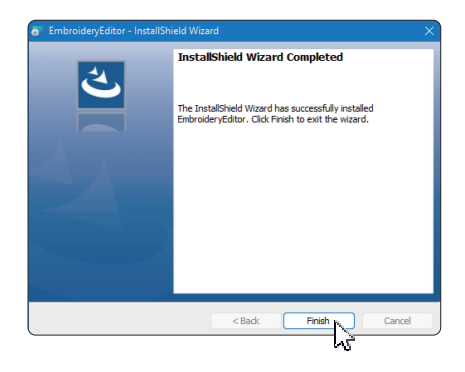

15. L'icône EmbroideryEditor apparaît sur votre bureau.

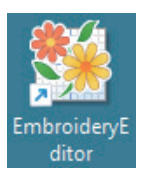

16. Supprimez le fichier téléchargé «EmbroideryEditor XXX.exe».